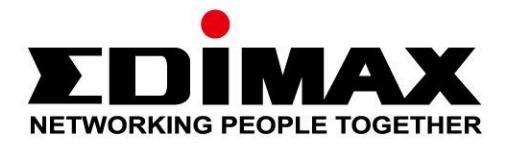

# **EW-7833AXP**

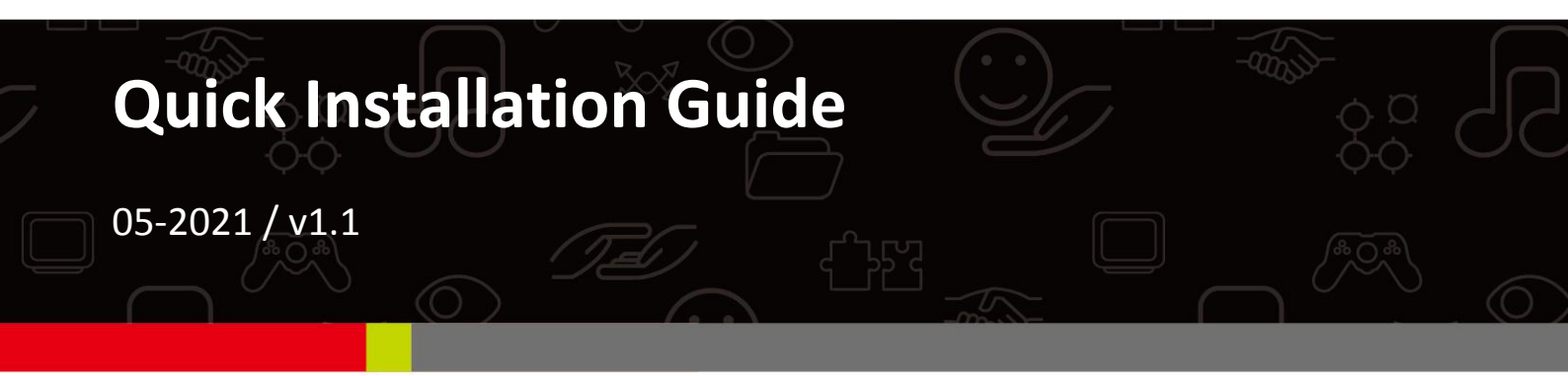

### Edimax Technology Co., Ltd.

No. 278, Xinhu 1st Rd., Neihu Dist., Taipei City, Taiwan Email: support@edimax.com.tw

#### Edimax Technology Europe B.V.

Fijenhof 2, 5652 AE Eindhoven, The Netherlands Email: support@edimax.nl

#### **Edimax Computer Company**

530 Technology Drive Suite 100, Irvine, CA 92618, USA Email: support@edimax.us

## Contents

| Ι.          | Product Information          | 1 |
|-------------|------------------------------|---|
|             | I-1. Package Contents        | 2 |
|             | I-2. System Requirements     | 2 |
|             | I-3. Hardware Overview       | 3 |
| <i>II.</i>  | Hardware Installation        | 4 |
| <i>III.</i> | Install Driver               | 7 |
|             | III-1. Driver Installation   | 7 |
|             | III-2. Driver Uninstallation | 8 |

## I. Product Information

The Edimax EW-7833AXP with MU-MIMO Technology and Bluetooth 5.0

provides high-speed Wi-Fi for home, office, gaming, HD streaming and other

bandwidth intensive operations simultaneously.

What's more, the EW-7833AXP with the dual band external detachable

antenna allows users to enjoy stable connections and better coverage.

You can find all supporting documents from the link below or via QR Code:

https://www.edimax.com/download

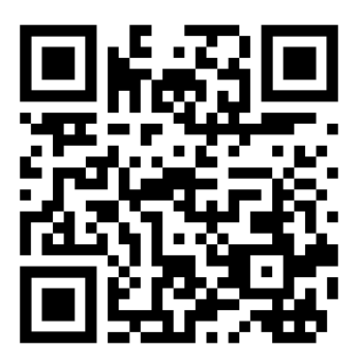

(Once you've visited the Edimax official website, please enter the model no. "EW-7833AXP" into the search box to search for your product.)

#### Download

To select your product and find related download materials, enter the model number into the search box on the right side or follow the simple steps below:

\*Feel free to contact us anytime if you need help or if you can't find your product.

| Model no. |                         | Q       |
|-----------|-------------------------|---------|
|           | How do I find the model | number? |

### I-1. Package Contents

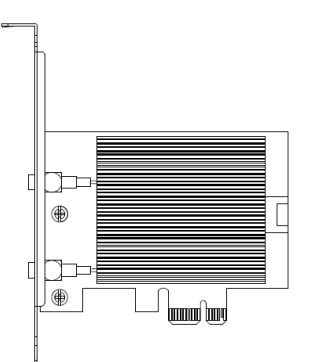

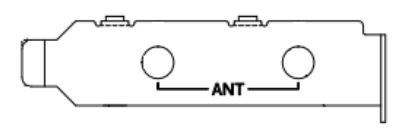

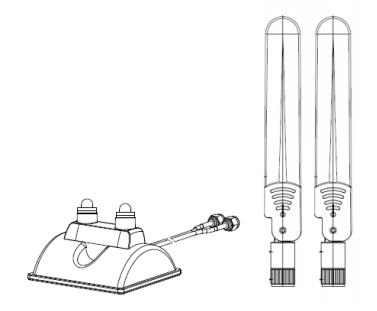

EW-7833AXP

Low Profile Bracket

**External Antenna Set** 

(With Base)

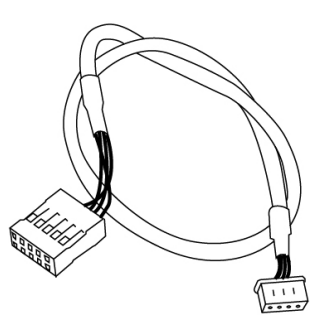

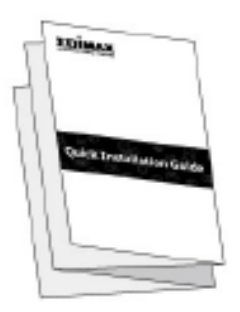

USB Bluetooth Header Connector Cable (9 pin to 4 pin)

QIG

### I-2. System Requirements

- Win10
- Linux

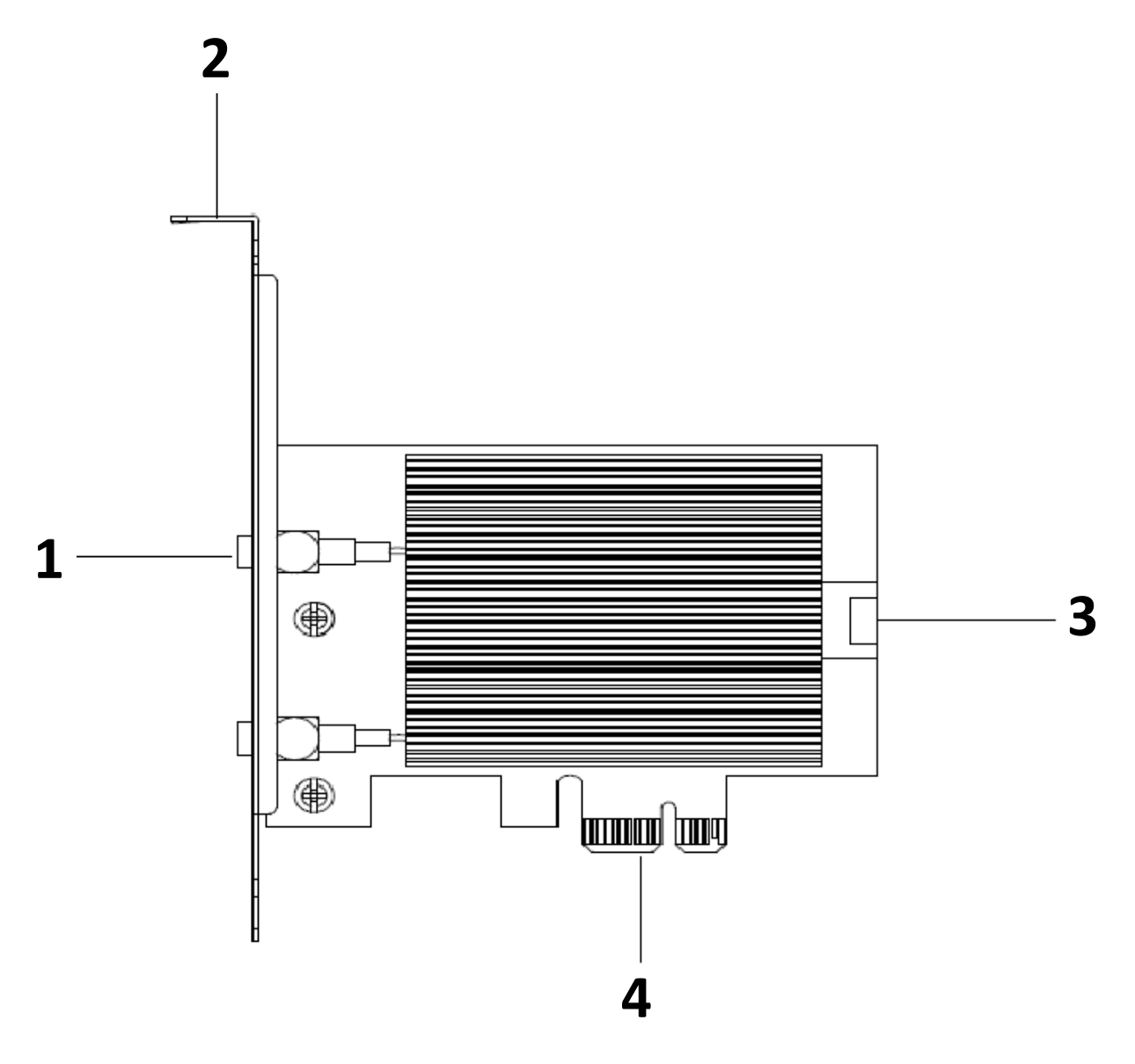

| No. | Description              |
|-----|--------------------------|
| 1   | Wi-Fi Antenna Connector  |
| 2   | Standard Profile Bracket |
| 3   | Bluetooth Port           |
| 4   | PCI-E (X1/X4)            |

## II. Hardware Installation

Please follow the instructions below to install the network adapter in your PC,

- 1. Turn off the PC and unplug the power cord.
- 2. Remove the side panel of the computer by unscrewing it and identify empty PCI-E slot.

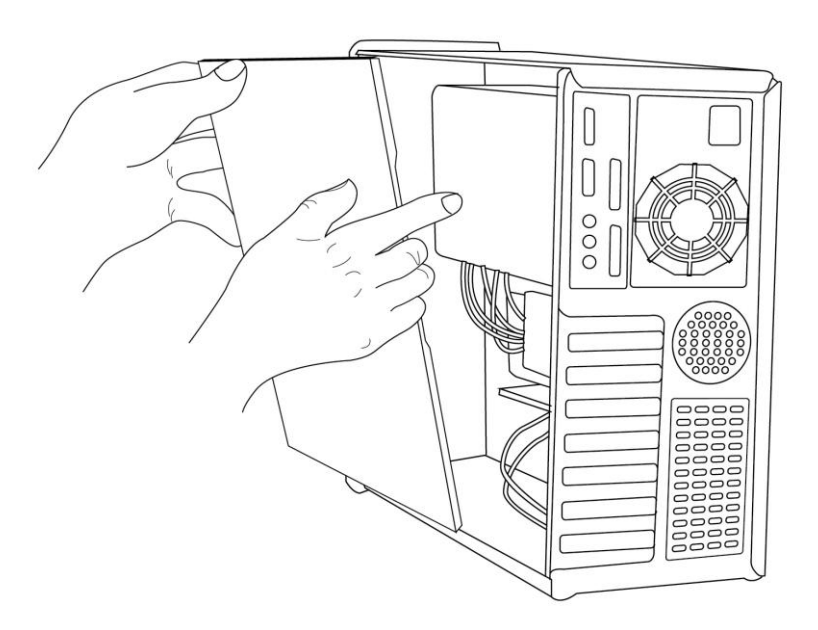

3. Install the card by firmly pressing it into the expansion slot,

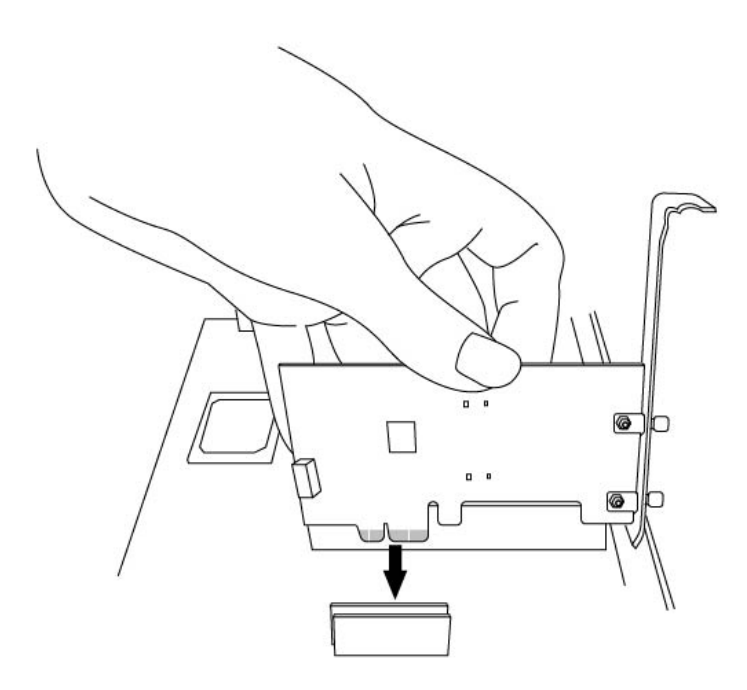

4. In order to activate Bluetooth function, please connect the network adapter to the motherboard with USB Bluetooth header connector cable.

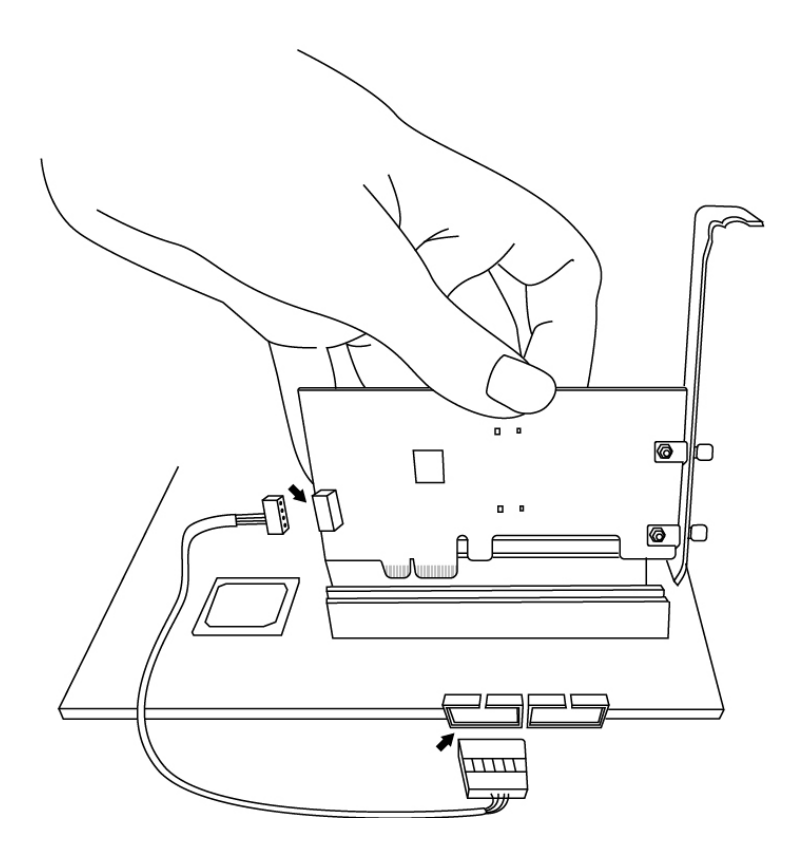

5. Connect the external magnetic antenna base.

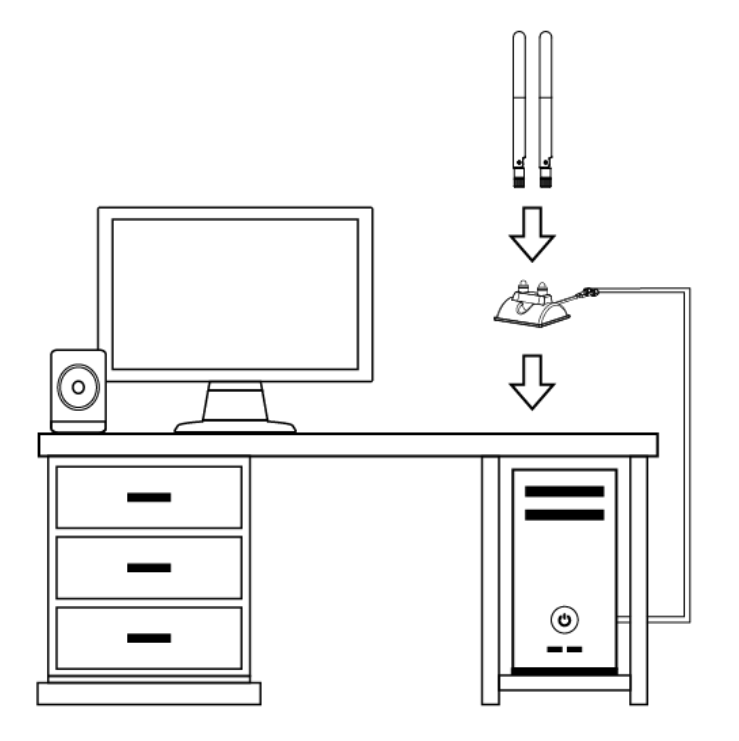

## 6. Reattach the side panel and put the power cord back

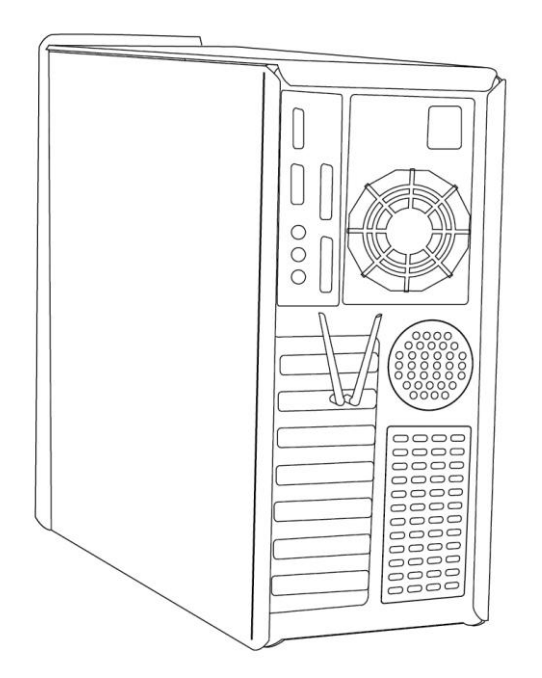

## III.Install Driver

Please follow the instructions below to install and uninstall the driver.

### **III-1. Driver Installation**

You can find Wi-Fi & Bluetooth diver from the Edimax website below or via QR Code:

https://www.edimax.com/download

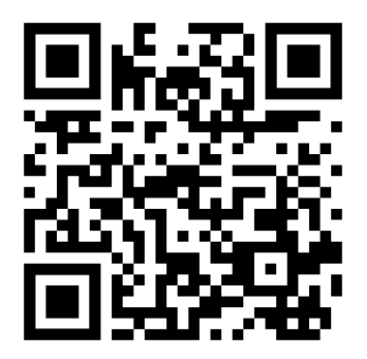

(Once you've visited the Edimax official website, please enter the model no. "EW-7833AXP" into the search box to search for your product.)

Click on download button to visit download page:

|              |                                 |              |         | News   | About Edimax | Investor Relations | Global         | English 🌐 |
|--------------|---------------------------------|--------------|---------|--------|--------------|--------------------|----------------|-----------|
| Product      | Support & Services              | Where to buy | Partner |        |              | Model no           | ). or keywords | Q,        |
| Home » Busin | ess » Network Adapters » PCI Ca | ırd          |         |        |              |                    |                |           |
| EN-783       | 3AXP                            |              |         | Featur | es Specific  | ations Download    | Where          | to buy    |

| Driver    |                                                         |            |           |           |       |  |  |
|-----------|---------------------------------------------------------|------------|-----------|-----------|-------|--|--|
| Version 🔺 | Note                                                    | Date       | File Type | File Size |       |  |  |
| 0.3.6.15  | Linux_Driver_0.3.6.15<br>Support kernel : 2.6.32 ~ 4.14 | 2017-12-28 | ZIP       | 332.60 KB | 8     |  |  |
| 1.0.2     | Support VMwareESXi 6.0 & 6.5                            | 2018-04-11 | ZIP       | 537.42 KB | ⇔     |  |  |
| 1.0.0.2   | Support OS:MAC 10.12<br>Languages:English               | 2017-11-16 | ZIP       | 541.29 KB | 4     |  |  |
| 1.0.0.2   | Support OS:Windows 7/8/8.1/10<br>Languages:English      | 2017-09-29 | ZIP       | 6.28 MB   | 8     |  |  |
|           |                                                         |            |           |           | A Top |  |  |

### III-2. Driver Uninstallation

### For Windows 10:

- Best match **Control Panel** C.E Desktop app Apps Settings Q Intel® HD Graphics Control Panel Web Control panel 2 Control panel windows 10 Control panel settings Settings Lenovo HD Audio Manager € Web My stuff control panel
- 1. Open Control Panel using the Start menu or Search function.

2. Select "Uninstall a program" under the programs category.

#### Adjust your computer's settings

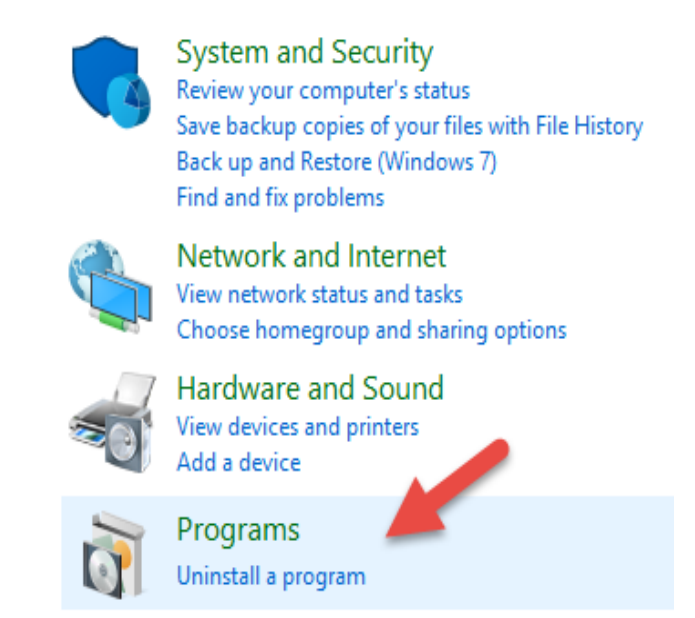

## 3. Select" Edimax" (or similar) and click "Uninstall)

| Organize 🔻 Uninstall Change                          |                       |              |
|------------------------------------------------------|-----------------------|--------------|
| Name                                                 | Publisher             | Installed On |
| Edimax 10 Gigabit Ethernet SFP+ PCI Express Adapter  | Edimax                | 06/05/2017   |
| 1 Microsoft Office 365 Small Business P. Jum - en-us | Microsoft Corporation | 02/05/2017   |
| 😥 Lenovo System Interface Foundation                 | Lenovo                | 29/04/2017   |
| 😉 Mozilla Firefox 52.0.1 (x86 en-US)                 | Mozilla               | 29/04/2017   |